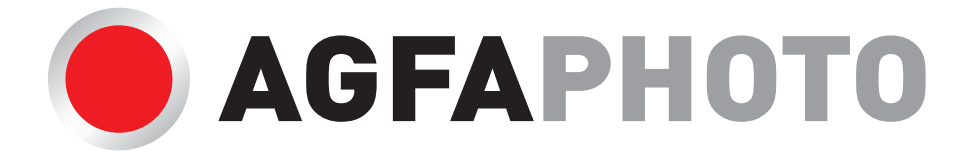

# **Realiview 7"** APF700 Cadre photo numérique

# Manuel d'utilisateur

# Sommaire

| Précautions de sécurité importantes | 3 |
|-------------------------------------|---|
| Instructions de sécurité            | 3 |
| Entretien et maintenance            | 4 |
| Fonctionnalités du produit          | 5 |
| Contenu de la boite                 | 5 |
| Vue du panneau arrière              | 6 |
| Commencer                           | 6 |
| Insérer une carte mémoire           | 7 |
| Menu principal                      | 8 |
| Photo                               | 9 |
| Travailler avec Photo               | 9 |
| Calendrier                          | 9 |
| Fichier1                            | 0 |
| Réglage1                            | 0 |
| Dépannage1                          | 2 |
| Caractéristiques techniques1        | 3 |
| Garantie14                          | 4 |

#### Précautions de sécurité importantes

Félicitations pour l'aquisition de votre nouveau cadre photo numérique. Avec ce cadre photo numérique, vous pouvez facilement et rapidement visionner des photos directement à partir de la carte mémoire de votre appareil photo numérique. Vous pouvez créer un diaporama avec plusieurs effets de transition. Le cadre photo numérique est compatible avec les cartes mémoire et périphériques suivants : carte Secure Digital (SD), carte multimédia (MMC) et périphériques USB.

WARNING: TO REDUCE THE RISK OF FIRE OR ELECTRIC SHOCK, DO NOT EXPOSE THIS APPLIANCE TO RAIN OR MOISTURE.

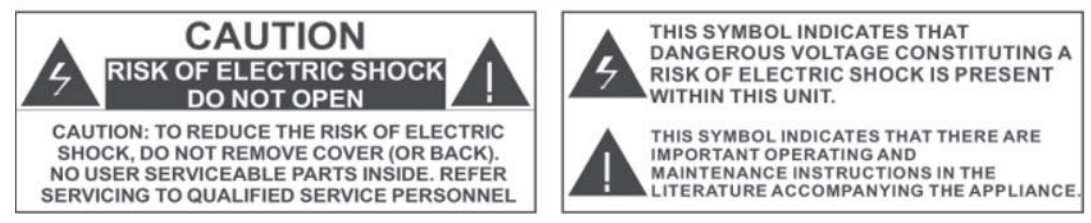

- Intérieur à haute tension. N'ouvrez pas le boîtier du cadre photo numérique. Confiez l'entretien à du personnel qualifié uniquement.
- Pour réduire le risque d'incendie ou de choc électrique, n'exposez pas ce produit à la pluie ou à l'humidité.
- Pour éviter une perte de données permanente, n'insérez et ne retirez pas de carte mémoire ou de périphérique USB lorsque l'appareil est sous tension.

# Consignes de sécurité

- Ne laissez pas le produit entrer en contact avec des liquides, éclaboussures ou des objets remplis de liquides tels que des vases. À utiliser uniquement dans un endroit sec.
- Gardez le produit loin de flammes telles que des bougies.
- Gardez le cadre photo numérique propre et ne le rangez jamais à proximité d'une source de chaleur ou dans des endroits sales, humides ou mouillés. Gardez-le à l'abri de la lumière directe du soleil.
- Appuyez doucement sur les boutons. Si vous appuyez trop fort sur l'écran ou les boutons, vous risquez d'endommager le cadre photo numérique.
- N'utilisez pas ce produit dans un environnement extrêmement sec car cela peut entraîner une décharge statique, ce qui peut endommager le cadre photo numérique.
- Ne soumettez pas le produit à des chocs violents. Ne laissez pas tomber le produit. Cela peut l'endommager et entraîner des pertes de données.
- N'essayez pas de réparer ou démonter le cadre vous-même. Seul un technicien qualifié doit effectuer les réparations.
- Le cadre photo numérique est destiné à un usage d'intérieur uniquement.
- Utilisez uniquement l'adaptateur d'alimentation DC 5V fourni avec ce produit. Ne débranchez pas l'adaptateur lorsque vous visionner des photos.

- Ne bloquez pas les orifices de ventilation à l'arrière du cadre photo numérique.
- Ne laissez pas les enfants sans surveillance avec le produit.
- Pour éviter une surchauffe et des dégâts à l'écran, débranchez le produit lorsque vous n'avez pas l'intention de l'utiliser pendant une période prolongée.
- Veuillez insérer complètement la fiche dans la prise DC IN de l'appareil avant de brancher l'adaptateur secteur à une prise électrique.
- Ce produit ne peut afficher que des fichiers aux formats compatibles.
- N'utilisez pas le produit dans des températures supérieures à 40 ° C.
- Ne laissez pas d'objets métalliques toucher le branchement DC lorsque le lecteur est sous tension.

#### Déclaration sur les interférences radio et TV

Cet équipement a été testé et déclaré conforme aux limites d'un appareil numérique de classe B, conformément à la partie 15 des règles de la FCC. Ces limites sont conçues pour fournir une protection raisonnable contre les interférences nuisibles dans une installation résidentielle.

Cet équipement génère, utilise et peut émettre de l'énergie de radiofréquence et, s'il n'est pas installé et utilisé conformément aux instructions, il peut provoquer des interférences nuisibles aux communications radio.

Cependant, il n'y a aucune garantie qu'aucune interférence ne se produira dans une installation particulière. Si cet équipement provoque des interférences nuisibles à la réception radio ou télévision, ce qui peut être déterminé en éteignant et en rallumant l'équipement, l'utilisateur est encouragé d'essayer de corriger l'interférence par une ou plusieurs des mesures suivantes :

- Réorienter ou déplacez l'antenne de réception.

- Augmenter la séparation entre l'équipement et le récepteur.

 Contactez le revendeur ou un technicien radio / TV expérimenté pour obtenir de l'aide.
 Cet appareil est conforme à la partie 15 des règles de la FCC. Le fonctionnement est soumis aux deux conditions suivantes : (1) cet appareil ne doit pas provoquer d'interférences nuisibles, et (2) cet appareil doit accepter toute interférence reçue, y compris les interférences pouvant entraîner un fonctionnement indésirable.

**AVERTISSEMENT :** Les changements ou modifications à cet appareil non expressément approuvées par la partie responsable de la conformité peuvent annuler le droit de l'utilisateur à utiliser l'équipement.

#### Entretien et maintenance

- Éteignez toujours l'appareil et retirez l'adaptateur secteur de la prise électrique avant de le nettoyer.
- Utilisez un chiffon doux et sec pour nettoyer ce produit.
- Ne vaporisez ou ne versez jamais de liquide directement sur l'écran ou le boîtier.
- N'utilisez pas de matériaux abrasifs ou de nettoyants chimiques tels que de l'alcool, du benzène, etc. Ne laissez pas d'eau ou d'autres liquides pénétrer l'appareil.
- Évitez de faire tomber l'appareil ; il contient des composants électroniques complexes et ne résiste pas aux chocs causés par les chutes.
- Ne frappez et ne rayez pas l'écran. Manipulez-le avec soin. Le panneau LCD du cadre photo est en verre et est donc sensible à la force excessive et aux contacts avec des objets tranchants.

# Caractéristiques du produit

- Écran LCD TFT 7 pouces
- Compatible avec la plupart des images JPEG
- Diaporama automatique avec plusieurs effets de transition et intervalles d'affichage
- Améliorations d'image, rotation des photos y compris
- Compatible avec les cartes mémoire SD / MMC jusqu'à 32 Go ; Port compatible avec la plupart des périphériques USB jusqu'à 32Go
- Orifice de montage mural à l'arrière du cadre photo numérique

# Contenu de la boite

Assurez-vous que les éléments illustrés ci-dessous soient inclus dans l'emballage. S'il manque un élément, contactez le revendeur auprès duquel vous avez acheté ce produit.

- 1. Cadre photo numérique
- 2. Adaptateur secteur
- 3. Guide de démarrage rapide

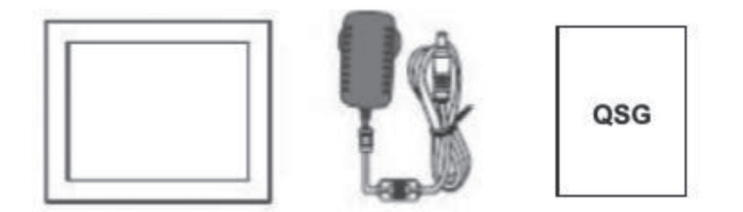

\*Non inclus mais nécessaire à l'utilisation : carte SD / clé USB.

# Vue du panneau arrière

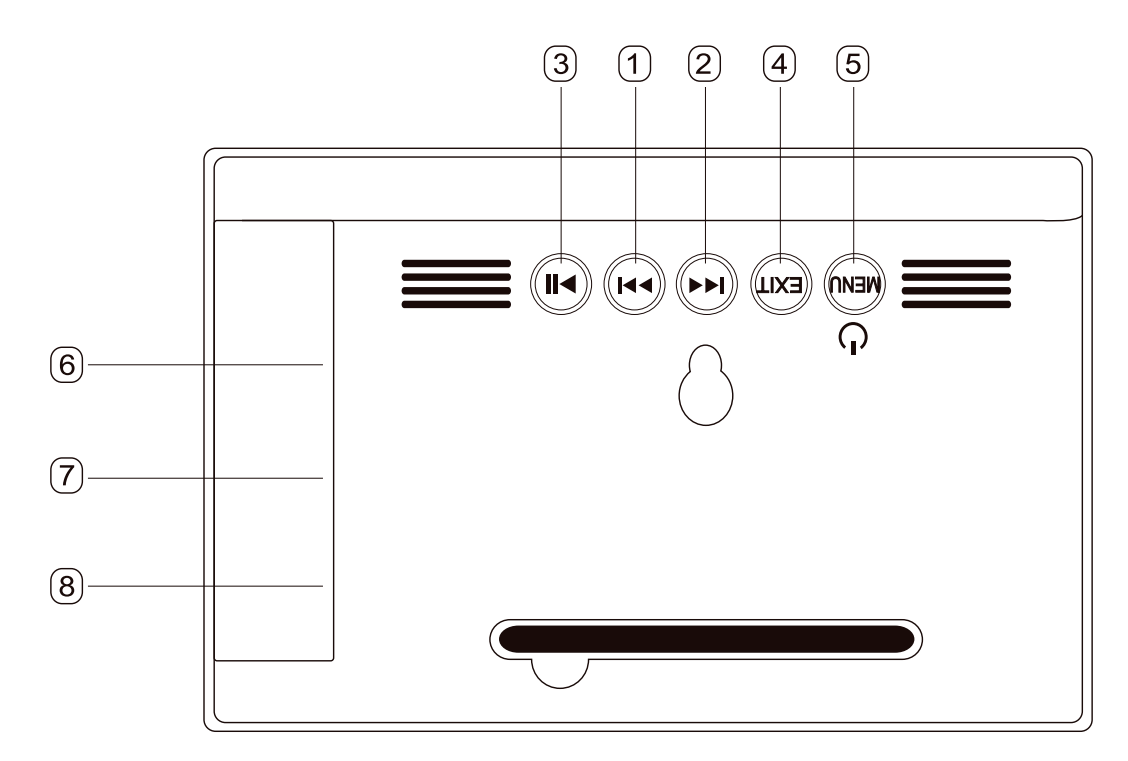

| 1 | Bouton flèche gauche : Appuyez dessus pour naviguer vers le haut dans les options du menu                                                                                                    |
|---|----------------------------------------------------------------------------------------------------|
| 2 | Bouton flèche de droite : Appuyez dessus pour naviguer vers le bas dans les options du menu                                                                                                    |
| 3 | Bouton Lecture / Pause : appuyez dessus pour confirmer dans les menus ;<br>en mode diaporama, appuyez dessus pour mettre en pause ou reprendre le<br>diaporama                                                                                                    |
| 4 | Bouton EXIT : Appuyez dessus pour quitter le menu actuel et afficher le menu<br>précédent                                                                                                    |
| 5 | Bouton d'allumage/Menu : à partir du menu principal ou en diaporama, permet<br>d'accéder au menu de configuration ; si le diaporama est en pause il permet<br>d'accéder au menu d'édition d'image (se référer à la section « Travailler avec<br>Photo » pour plus de détails). Appuyez et maintenez pour éteindre ou rallumer le<br>cadre photo |
| 6 | Port USB pour insérer des périphériques USB                                                                                                    |
| 7 | Fente de lecteur de carte pour insérer des cartes SD/MMC                                                                                                    |
| 8 | Port DC pour connecter l'adaptateur secteur inclus                                                                                                    |

#### Commencer

- 1. Accrochez le pied inclus à l'arrière du cadre photo numérique en position verticale ou horizontale. Pour monter le cadre photo digital au mur, référez-vous à la partie sur le montage au mur.
- 2. Insérez la carte mémoire ou la clé USB
- 3. Connectez l'adaptateur au cadre photo et branchez-le à une prise.

#### Montage au mur

- 1. Insérez un clou, vis ou crochet dans le mur à un emplacement capable de soutenir le poids du cadre.
- 2. Laissez au moins 12mm du clou ou de la vis exposés.
- 3. Accrochez le cadre photo numérique sur le clou ou la vis.

#### **Connecter l'alimentation**

- 1. Placez le cadre sur une surface plate et stable.
- 2. Branchez la fiche DC de l'adaptateur dans le port marqué « DC IN 5V » sur le coté du cadre photo numérique, et branchez l'adapteur secteur à une prise 110-Volt AC standard. L'appareil va s'allumer.
- 3. Appuyez et maintenez enfoncé le bouton Menu pour allumer ou éteindre le cadre.

4. Quand l'appareil n'est pas utilisé pendant une période prolongée, appuyez sur le bouton Menu de l'appareil pour l'éteindre et débranchez-le de sa prise.

#### Connecter une clé USB

Pour Visionner les photos d'une clé USB, insérez-la dans le port USB sur le côté du cadre.

#### **REMARQUE** :

- Les périphériques de stockage USB ne sont pas tous compatibles avec ce cadre photo numérique.
- Les lecteurs USB doivent être formatés au format FAT32. Les périphériques formatés au format NTFS ou exFAT ne sont pas reconnus.
- La taille maximale de périphérique USB supportée est de 32Go.

#### Insérer une carte mémoire

Pour visionner les images d'une Carte SD ou MMC, veuillez insérer une carte dans la fente à carte sur le côté du cadre photo en vérifiant que les parties de contact en métal soient à l'opposé de l'écran LCD.

#### **REMARQUE** :

- Ne forcez pas pour insérer la carte dans la fente, si vous ne parvenez pas à insérer la carte mémoire facilement, vous l'avez certainement inséré incorrectement ; tournez la carte dans l'autre sens et réessayez
- Ne retirez pas la carte mémoire immédiatement après l'avoir insérée ou quand le cadre traite des fichiers. Patientez jusqu'à que l'écran soit stable.

La taille maximale de carte SD supportée est de 32Go.

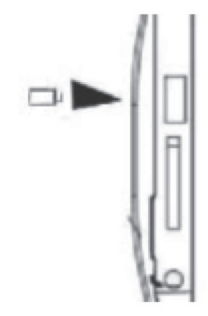

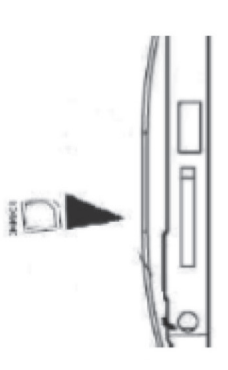

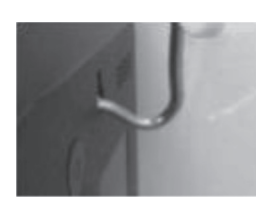

#### Source d'affichage

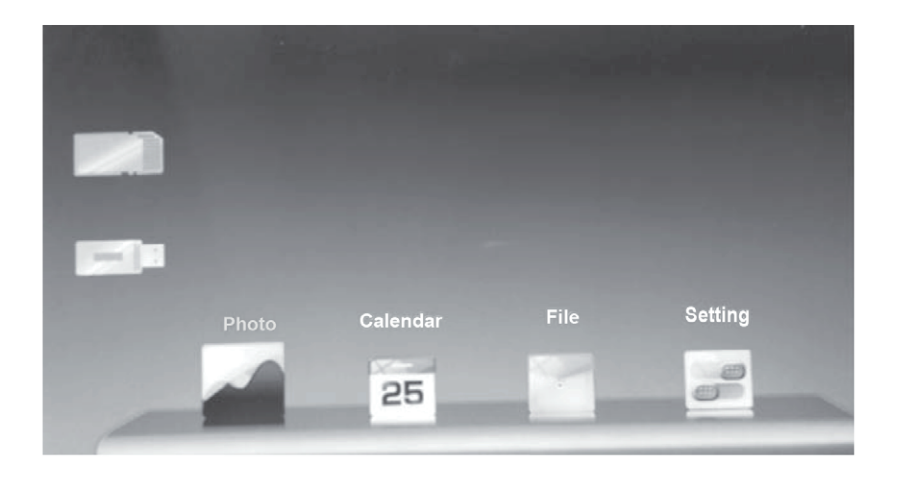

Insérez une carte mémoire ou un périphérique USB ; quand la carte/périphérique est lue, un diaporama se lance. Appuyez sur le bouton EXIT pour arrêter le diaporama et afficher les miniatures. Appuyez de nouveau sur le bouton EXIT pour revenir au menu principal. Appuyez sur le bouton EXIT une troisième fois pour entrer en mode source, dans lequel il est possible de sélectionner une source photo à partir de périphériques mémoires insérés dans le cadre : carte mémoire, clé USB, ou mémoire interne du cadre. Appuyez sur le bouton Lecture/Pause pour retourner au menu principal.

**REMARQUE :** Le cadre photo numérique peut prendre plus de temps à lire certaines cartes mémoires et périphériques à grande capacité de mémoire.

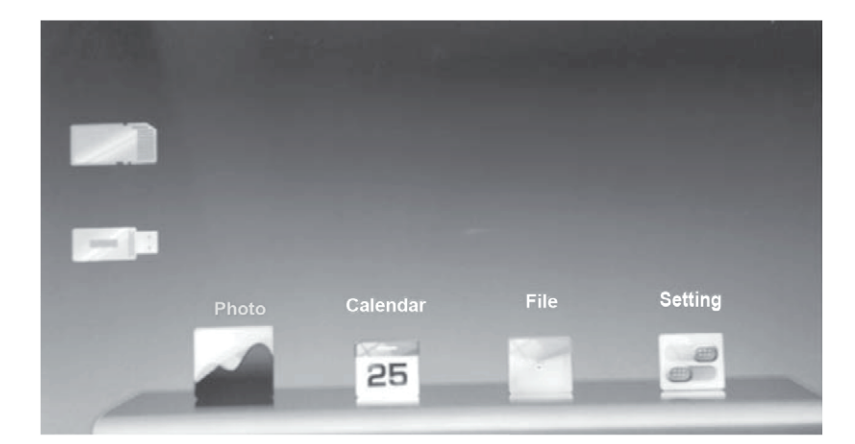

#### Menu principal

- 1. Appuyez sur le bouton Flèche Gauche ou Droite pour choisir une source d'entrée : Carte mémoire, périphérique USB ou mémoire interne. Appuyez sur le bouton Lecture/Pause pour confirmer et retourner à l'écran du menu principal.
- 2. Appuyez sur le Bouton Flèche Gauche ou Droite pour sélectionner un mode parmi : Photo, Calendrier, Fichier ou réglages. Appuyez sur le bouton Lecture/Pause pour confirmer. Voir ci dessous une description de chacun des trois modes d'affichage.

Photo

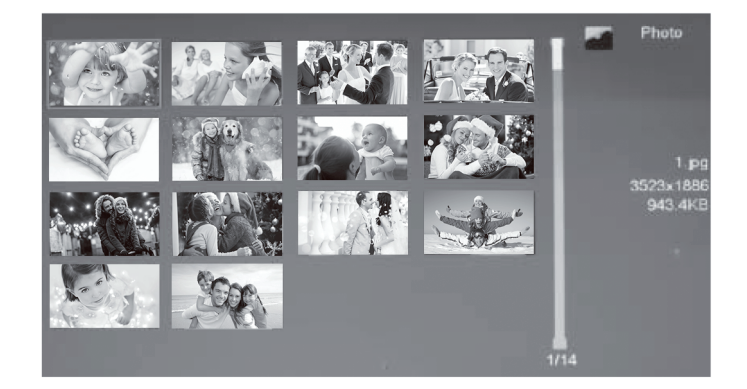

Dans le menu principal, sélectionnez « Photo » pour commencer un diaporama. Appuyez sur le bouton EXIT pour afficher la galerie des miniatures photos. Appuyez sur le Bouton Flèche Gauche ou Droite pour sélectionner une photo. Appuyez sur le bouton Lecture/Pause pour confirmer et commencer le diaporama avec la photo sélectionnée. Appuyez sur le bouton Lecture/Pause à nouveau pour mettre le diaporama en pause. Appuyez sur le bouton EXIT pour revenir à la galerie des miniatures.

#### **Travailler avec Photo**

Il est possible de pivoter et zoomer les photos. Pour pivoter une photo : pendant le diaporama, appuyez sur le bouton Lecture/Pause pour l'arrêter, puis appuyez sur le bouton Droit pour pivoter la photo à 90° / 180° / 270° / 360°. Pour zoomer une photo : pendant le diaporama, appuyez sur le bouton Lecture/Pause pour l'arrêter, puis appuyez sur le bouton Gauche pour zoomer.

#### Calendrier

Dans le menu principal, appuyez sur les boutons flèche Gauche et Droite pour parcourir les modes, sélectionnez « Calendrier », et appuyez sur le bouton Lecture/Pause pour entrer en mode Calendrier. Dans ce mode, vos photos s'affichent en petit diaporama sur le côté droit pendant qu'un calendrier mensuel s'affiche sur le côté gauche. Utilisez les boutons Gauche et Droite pour afficher des mois différents du calendrier (Remarque : L'heure et la date peuvent être mis à jour dans le menu réglages). Appuyez sur le bouton EXIT pour quitter le mode calendrier et revenir au menu principal.

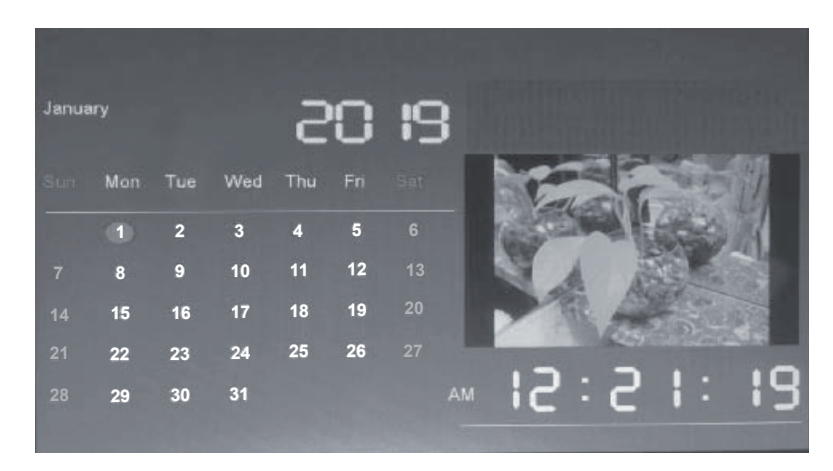

# Fichier

Du menu principal, utilisez les boutons et k pour sélectionner « Fichier », puis appuyez sur le bouton pour confirmer. Maintenez enfoncé le bouton pour copier ou supprimer un fichier de la source sélectionnée, ensuite appuyez sur le bouton pour choisir « oui » ou « non », Sélectionnez « EXIT » pour annuler. Le cadre photo a 8Mo de mémoire interne, ce qui correspond à environ deux images d'une résolution de 1024x600.

| 9  | System Volu | ume Information                           | I    | File Manager                   |
|----|-------------|-------------------------------------------|------|--------------------------------|
| -  | LOST.DIR    |                                           |      | System Volume Infor<br>Files:2 |
|    | RECORD      | Copy to internal memory?<br>Delete files? |      |                                |
|    | 1.jpg       |                                           |      |                                |
| ₿. | M2 jpg      |                                           |      |                                |
|    | M3 jpg      |                                           |      |                                |
|    | M4.jpg      |                                           |      |                                |
|    | m5.jpg      |                                           | 1/18 |                                |

# Réglage

Du menu principal, utilisez les boutons H et K pour sélectionner « Réglage » et appuyez sur le bouton H pour confirmer. Ce mode contient Configuration Photo, Configuration calendrier et Configuration système.

Pour quitter l'un des sous-menus, appuyez sur le bouton EXIT.

**REMARQUE :** Les données se sauvegardent automatiquement en quittant ou en changeant de sous menu.

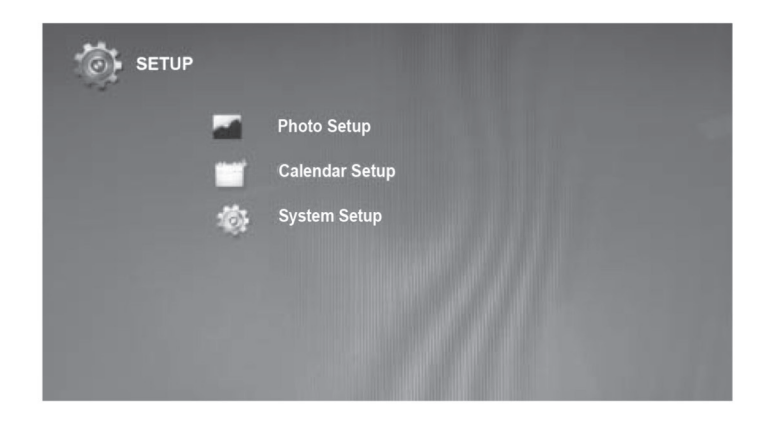

# Configuration Photo :

**Mode écran :** Appuyez longuement sur le bouton **P** pour choisir parmi : Diaporama / Diapo / Mode navigation.

**Rapport affichage :** Appuyez longuement sur le bouton **>** pour choisir parmi : Remplir l'écran / Plein écran.

**Slide show time :** Appuyez longuement les boutons **b** pour choisi la durée parmi 3/5/15/30 seconds, 1/5/15/30 min, 1h.

**Répétition du diaporama :** Appuyez longuement le bouton **M** pour sélectionner parmi : Une fois, Répéter.

**Effet spécial :** Appuyez longuement sur le bouton **P** pour choisir parmi: Aléatoire, Serpent, Partition, Effacer, Stores, Ligne aléatoire, Grid, Croix, Spiral, Rectangulaire, Close.

# Configuration Calendrier :

Utilisez les boutons 🍽 et M pour parcourir les options :

Date : Appuyez sur le bouton ▶ pour modifier et utilisez ▶ et ▶ pour faire défiler.
Appuyez longuement sur les boutons ▶ et ▶ pour basculer entre : Mois/Jour/Année.
Mode Horloge : appuyez longuement sur le bouton ▶ pour sélectionner 12hr/24hr.
Heure : Appuyez longuement sur le bouton ▶ pour sélectionner: heure/minute.
Et faites un appui simple pour faire défiler.

# Configuration système :

Langue : Appuyez longuement sur le bouton 🏓 pour sélectionner une langue.

Luminosité : Appuyez longuement sur le bouton 🏓 pour ajuster la luminosité parmi 16 options.

**Contraste :** Appuyez longuement sur le bouton **b** pour ajuster le contraste parmi 16 options.

**Saturation :** Appuyez longuement sur le bouton **b** pour ajuster la saturation parmi 16 options.

Allumage automatique : Appuyez longuement sur le bouton 🏓 pour sélectionner: Activé/ Désactivé

**Heure mise en marche auto. :** Appuyez longuement sur le bouton **>>>** pour régler Heure/ Minute.

Arrêt auto : Appuyez longuement sur le bouton 🏓 pour régler sur Activé/Désactivé.

Heure arrêt auto. : Appuyez longuement sur le bouton 🏓 pour régler Heure/Minute.

**Power on Time :** Appuyez longuement sur le bouton **Pour** sélectionner les jours de la semaine.

**Par défaut :** Appuyez longuement sur le bouton le bouton ➡ pour rétablir par défaut et utilisez les boutons ➡ et ➡ pour sélectionner oui/non.

**Version :** Appuyez sur le bouton **>>>** pour afficher la version.

# Dépannage

| Problème                                                                                                    | Cause/Solution                                                                                                    |  |  |
|----------------------------------------------------------------------------------------------------|----------------------------------------------------------------------------------------------------|--|--|
| Aucune alimentation                                                                                             | La fiche d'alimentation n'est pas complètement insérée dans le port DC IN.                                                                                                    |  |  |
| Écran figé                                                                                                    | L'appareil peut avoir mal fonctionné, éteignez-le et attendez<br>quelques minutes avant de le rallumer                                                                                                    |  |  |
| Les caractères<br>à l'écran sont<br>incorrects                                                                  | Assurez-vous d'avoir choisi la bonne langue.                                                                                                    |  |  |
| Impossible d'insérer<br>une carte mémoire<br>ou périphérique USB                                                | La carte mémoire/périphérique USB n'est pas inséré(e) correctement, essayez de l'insérer dans l'autre sens.                                                                                                    |  |  |
| L'appareil n'arrive<br>pas à reconnaitre<br>le périphérique de<br>mémoire inséré.                               | <ol> <li>La carte mémoire n'est pas insérée correctement.</li> <li>Le périphérique de mémoire est peut-être endommagé, essayez<br/>un(e) carte/périphérique différent(e).</li> <li>Assurez-vous d'utiliser une carte compatible (SD/MMC).</li> <li>L'appareil est lent à lire les périphériques de mémoire à grande<br/>capacité, veuillez patientez un moment.</li> <li>Le périphérique USB est formaté dans un format incompatible.<br/>Assurez-vous que le périphérique soit formaté en FAT32.</li> <li>REMARQUE : Certains périphériques USB ou cartes mémoire ne<br/>sont pas reconnus par le cadre photo numérique.</li> </ol> |  |  |
| Un(e) carte mémoire/<br>périphérique USB<br>est inséré(e) dans le<br>cadre photo mais ne<br>peut pas être lu(e) | <ol> <li>Assurez vous d'utiliser une carte SD ou un périphérique USB<br/>compatible.</li> <li>Assurez-vous que la carte mémoire ou le périphérique USB est<br/>inséré complètement.</li> <li>La carte mémoire/périphérique USB est endommagé(e).</li> </ol>                                                                                                    |  |  |

# Caractéristiques

| Écran                            | TFT numérique 7 pouces<br>Rapport hauteur/largeur écran : 16 :9<br>Résolution de l'écran : 1024x600 |
|----------------------------------|----------------------------------------------------------------------------------------------------|
| Adaptateur<br>secteur            | Entrée : 100~240VAC, 50/60Hz<br>Sortie : 5VDC 1000mA                                                |
| Port USB                         | Port USB 2.0 qui prend en charge la plupart des périphériques USB jusqu'à 32Go                      |
| Carte mémoire<br>supportées      | SD™ (Secure Digital Card), MMC™ (Multimedia Card)<br>Jusqu'à 32Go                                   |
| Format pris en<br>charge         | JPEG                                                                                                |
| Température de<br>fonctionnement | 5° - 35° C                                                                                          |
| Taille de fichier<br>limite      | 64Mo (8000 x 8000 pixels)                                                                           |

**REMARQUE :** Du fait d'améliorations en continu, le design et les caractéristiques peuvent légèrement différer de l'appareil illustré sur l'emballage et sont sujets à des changements sans préavis.

Garantie : ce produit est garanti un an.

Service après-vente : aftersaleservice@gtcompany.fr 01 85 49 10 26

# Fabriqué en Chine

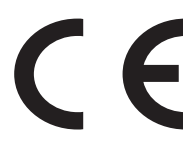

# Avis de conformité pour l'Union Européenne

Les produits portant la marque CE sont conformes aux directives européennes applicables et aux normes harmonisées européennes associées.

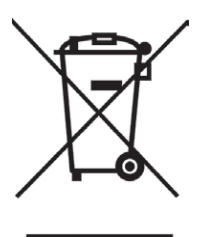

# Mise au rebut de l'appareil usagé par les utilisateurs au sein de l'Union Européenne

Ce symbole signifie que conformément aux lois et règlements locaux, il est interdit de jeter ce produit avec vos ordures ménagères. En effet, il est de votre responsabilité de veiller à la protection de l'environnement et au respect de la santé humaine en apportant votre appareil usagé dans un point de collecte publique dédié au recyclage des équipements électriques et électroniques. Pour plus d'informations sur les centres de collecte et de recyclage des appareils mis au rebut, veuillez contacter les autorités locales de votre région, les services de collecte des ordures ménagères ou le magasin dans leguel vous avez acheté ce produit.

# Produit fabriqué pour et distribué par :

GT COMPANY - 5 rue de la Galmy - 77700 Chessy wFrance - +33 (0) 1.61.10.09.25 - www.gtcompany.fr

AgfaPhoto is used under license of Agfa Gevaert NV For this product a sub license has been granted by AgfaPhoto Holding GmbH www.agfaphoto.com Neither Agfa Gevaert NV nor AgfaPhoto Holding GmbH manufacture this product or provide any product warranty or support For service, support and warranty information, contact the distributor or manufacturer